## 2024年11月1日(金)~2025年1月31日(火) 予算が上限に達し次第、面談およびチケットの配布終了

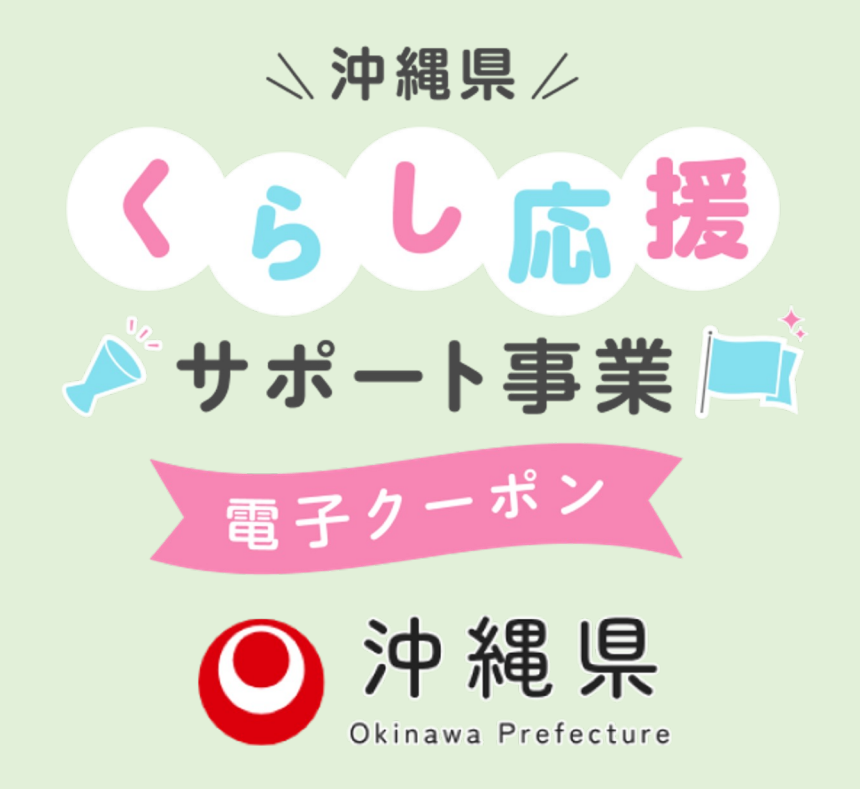

# 沖縄県くらし応援サポート事業 面談者予約方法について

第1稿 2024年10月3日

## 面談窓口の選択 希望する面談窓口の「面談を予約する」ボタンを押します ⇒沖縄県ル くらし応援 🎤 サポート事業 🛒 面談窓口 サンエー那覇メインプレイス 4階 中央エントランス 那覇市おもろまち4-4-9 11月1日(金)~11月29日(金)※土日祝を除く 受付時間 10:00~18:00 ※11月21日 (木) ~11月22日 (金) のみ会場は「2階 フードコート前」とさせていただきます。 面談を予約する イーアス沖縄豊崎 2階 オークリーストア横 豊見城市豊崎3-35 11月1日(金)~11月22日(金)※土日祝を除く 10:00~18:30 面談を予約する 中部合同庁舎 沖縄市三原1-6-34 11月1日(金)~11月22日(金)※土日祝を除く 受付時間 8:30~16:30

| 希望日時の選択    |                                                                                                    |  |  |
|------------|----------------------------------------------------------------------------------------------------|--|--|
| ご希望のお日にちのう | 予約枠を選択します                                                                                                    |  |  |
| Ĩ          | 合: いかれた 合志<br>「くらし応題」<br>「メタオート専業は G <sup>*</sup><br>↓                                                                                                    |  |  |
|            | ご予約内容の選択<br>メニューを選択してください<br>すべてのメニュー                                                                                                    |  |  |
|            | すべてのリソース     ▼       日時をクリックしてください     □       ✓     2024/10/30(状) ~ 11/05(火)                                                                                                    |  |  |
|            | ②                                                                                                    |  |  |
|            | 11:00     第11 / 定則12     第12 / 定則12       11:00     10:30<br>中職県ぐらし応援サ<br>州一ト事業 面談予<br>第12 / 定則12     10:30<br>中職県ぐらし応援サ<br>州にト事業 面談予<br>約<br>第12 / 定則12                                                                                                    |  |  |
|            | 11:30     11:30     11:30       12:00     沖縄県くらし広援サ     沖縄県へらし広援サ       パート事業 面設子     パート事業 面談子     パート事業 面談子       約     約     約       約     約     約       約     約     約       月212(2月)12     月212(注目)12       月230     月230       沖縄県くらし応援サ     沖縄県くらし応援サ |  |  |
|            | 13:00     市一事業 面談予     市一事業 面談予       13:00     約     約       第12/2度用12     預12/2度用12       14:00     13:30       14:00     約                                                                                                    |  |  |

予約人数の選択

予約人数が「丨」と表示されていることを確認し、

「予約する」ボタンを押します。

※複数人同時に面談することはできません。お連れ様とご一緒にご予約された 場合はお一人ずつご案内させていただきます。

| ☆<br>「<br>「<br>「<br>」<br>」<br>「<br>」<br>」<br>」<br>」<br>」<br>」<br>」<br>」<br>」<br>」<br>」<br>」<br>」 |                                                                                                   |  |
|--------------------------------------------------------------------------------------------------|---------------------------------------------------------------------------------------------------|--|
| 沖縄県くらし応援サ7<br>ご予約内容<br>ご利用日時<br>予約人数 ❹2                                                          | <b>パート事業 面談予約</b><br>2024/11/01(金) 09:30 ~ 10:30<br>開始日時と終了日時をご確認ください<br>1                        |  |
| 受付・キャンセルに関する注意専巧                                                                                 | 20日前の0時から受付を開始1.ます                                                                                |  |
| マロロション                                                                                           |                                                                                                   |  |
| キャンセル受付締切                                                                                        | 直前までキャンセルが可能です                                                                                    |  |
| キャンセルポリシー                                                                                        | 店舗に直接お問い合わせください                                                                                   |  |
| <del>7</del> 49                                                                                  | する リクルートIDで予約する リクルートIDとは? リクルートIDに登録されている情報が予約時の初期値として入力さ れます。注意事項を必ずご確認の上で予約を行ってください。 注意事項を確認する |  |

# 予約情報の入力

ご予約者様の情報を入力し、「確認へ進む」ボタンを押します。 ※予約完了後、予約番号が記載されたメールが届きますので

「@airrsv.net」からのメールが受け取れるように設定をお願いします。

| i i             |                                 |              |  |
|-----------------|---------------------------------|--------------|--|
| ご予約者情報のス        | 入力                              |              |  |
| ご予約内容           |                                 |              |  |
| ご利用日時           | 2024/11/01(金) 09:30 ~ 10:30     |              |  |
| メニュー名           | 沖縄県くらし応援サポート事業 面                | 談予約          |  |
| 予約人数            | 1人                              |              |  |
| ご予約者様情報         |                                 |              |  |
| 名前(姓) \\ 💐      | 青空                              |              |  |
| 名前(名) 🚳         | 太郎                              |              |  |
| フリガナ(セイ) 🚳      | アオゾラ 全角カ:                       | タカナ)         |  |
| フリガナ(メイ) 🚳      | タロウ <b>全角カ</b> :                | タカナ)         |  |
| メールアドレス 👸       | taro@airrsv.net                 | (半角英数字または記号) |  |
| メールアドレス(確認用)    | Ø <b>R</b>                      | (半角英数字または記号) |  |
| 電話番号 🕺          | 031234XXXX <b>半角数</b>           | 亭/八イフンなし)    |  |
|                 |                                 |              |  |
|                 | 確認へ進む                           | 3            |  |
| ※メール受信制限をしている方は | 【@airrsv.net】のドメインを受信可能にしてください。 |              |  |

# 予約内容の確認

ご予約内容の確認を行います。内容にお間違えなければ 「上記に同意して予約を確定する」ボタンを押します。

| Strument få<br>Cologi i same<br>Cologi i same<br>Listerer ji<br>Listerer ji |                                                                                                 |  |  |
|-----------------------------------------------------------------------------|-------------------------------------------------------------------------------------------------|--|--|
| ご予約内容の確認                                                                    |                                                                                                 |  |  |
| まだ予約は完了していません<br>ページ下部にある「上記に同                                              | 。<br>意して予約を確定する」ボタンを押してください。                                                                    |  |  |
| ご予約内容                                                                       |                                                                                                 |  |  |
| ご利用日時<br>メニュー名<br>予約人数                                                      | 2024/11/01(金) 10:30 ~ 11:30<br>沖縄県くらし応援サポート事業 面談予約<br>1人                                        |  |  |
| ご予約者様情報                                                                     |                                                                                                 |  |  |
| 名前 (姓)<br>名前 (名)                                                            | 沖縄<br>大郎                                                                                        |  |  |
| フリガナ (セイ)<br>フリガナ (メイ)<br>メールアドレス                                           | オキナワ<br>タロウ<br>iwamoto.ai+1003@giftpad.jp                                                       |  |  |
| 電話攝号                                                                        | 000000000                                                                                       |  |  |
|                                                                             | 修正する                                                                                            |  |  |
| キャンセルに関する注意専項                                                               |                                                                                                 |  |  |
| キャンセル受付締切                                                                   | 直約までキャンセルが可能です                                                                                  |  |  |
| キャンセルボリシー                                                                   | 沖縄県くらし応援サポート運営事務局に直接お問い合わせください                                                                  |  |  |
|                                                                             | 利用規約 プライバシーボリシー                                                                                 |  |  |
| ※メール受信制限をしている方は(のA<br>※このページは554を使った場号化モー                                   | 上記に固定して予約を確定する<br>#メール受信制限をしている方は【@aimoved】のドメインを気信引着にしてください。<br>※このページは553を使った場号化モードで表示されています。 |  |  |
| 宮古合詞庁会 ① 利用規約<br>050-1720-2064                                              | ⊙ সэব/ডে–жу১–                                                                                   |  |  |

| 」、水江へ入石 】 |                                                                          |  |
|-----------|--------------------------------------------------------------------------|--|
| ご予約完了です。  |                                                                          |  |
| ご登録いただい7  | ミメールアドレスにご予約完了メールが届きます。                                                  |  |
|           | 第2 17881-1 28萬                                                           |  |
|           | ○○くらしは用 <sup>1</sup> 222<br>でデッサート目前の<br>計 Network j                     |  |
|           | ご予約申込の完了                                                                 |  |
|           | 予約番号は、お問い合わせの際に必要となりますのでお控えください。<br>また、確認のメールをお送りしましたので、ご予約内容を必ずご確認ください。 |  |
|           | 予約番号 10DJME8EQ                                                           |  |
|           |                                                                          |  |
|           |                                                                          |  |
|           | 宮古合同庁舎 () 利用規約 () プライバシーポリシー                                             |  |
|           |                                                                          |  |
|           |                                                                          |  |
|           |                                                                          |  |
|           |                                                                          |  |
|           |                                                                          |  |

## 予約完了メール

## 右記のご予約完了メールが届きます

【宮古合同庁舎】 予約内容のご確認 (外部) 愛信トレイメ

reservation@airrsv.net

\*本メールは、自動的に配信しています。 こちらのメールは送信専用のため、直接ご返信いただいてもお問い合わせには お答えできませんので、あらかじめご了承ください。

#### 沖縄 太郎 様

いつもご利用いただきありがとうございます。 宮古合同庁舎 です。 ご予約の受付が完了いたしましたのでお知らせいたします。

仮予約・キャンセル待ちで受け付けさせて頂いた方は 本メールをもちましてご予約が確定となります。

ご予約内容は予約内容照会画面からご確認いただけます。

### 【予約内容照会画面】

https://airrsv.net/kurashi-reserve-miyako/inquiry/oneShot/

【予約番号】 11GQT70T6

【認証キー】 NL97rf

ご不明な点は下記までご連絡ください。 050-1720-2066

### 【ご予約内容】

予約番号:11GQT70T6
 利用日時:2024/11/01(金)10:30~11:30
 メニュー名:沖縄県くらし応援サポート事業 面談予約
 予約数:1
 名前(役):大郎
 フリガナ(セイ):オキナワ
 フリガナ(メイ):オキナワ
 マリガナ(メイ):タロワ
 メールアドレス:
 電話番号:0900000000

\*このメールにお心当たりのない方は、 本メールを破棄してください。

沖縄県くらし応援サポート事業運営事務局 申請者様コールセンター TEL:050-1720-2066

★当メールは、システムから自動送信しております。送信専用のため ご返信いただいてもお答えできませんのでご了承ください。\*

## 予約の確認

【予約内容照会画面】より、

- ・予約内容の照会
- ・予約のキャンセル

が可能です。

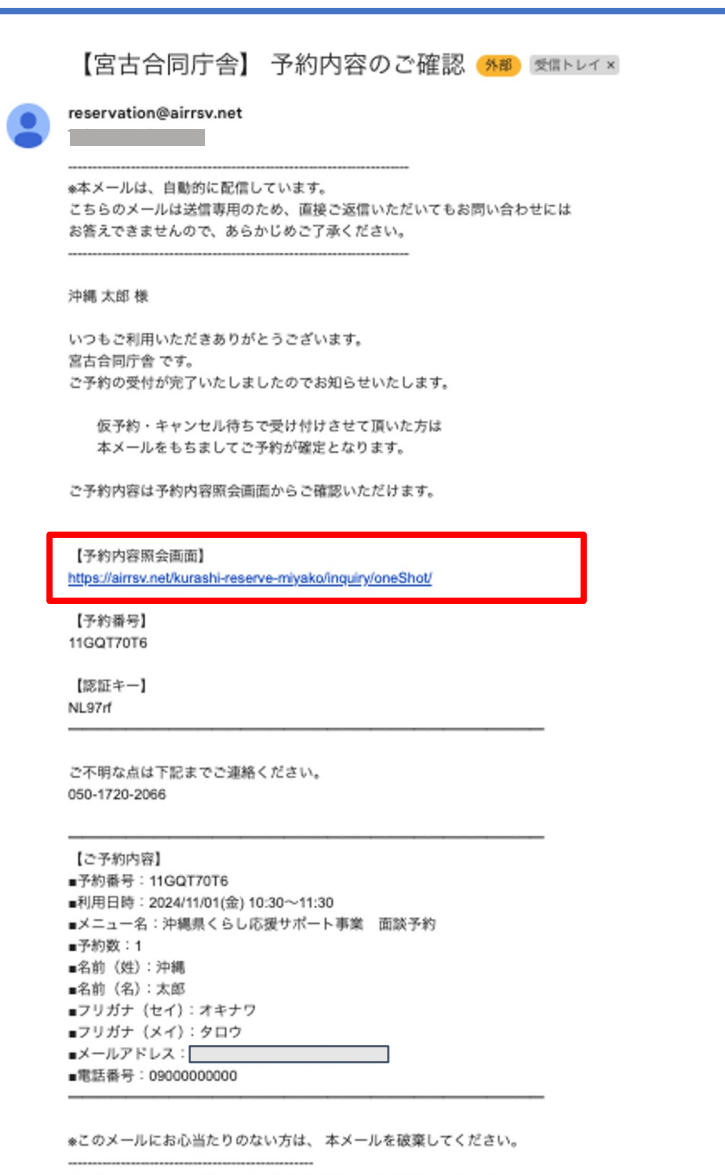

沖縄県くらし応援サポート事業運営事務局 申請者様コールセンター TEL:050-1720-2066

★当メールは、システムから自動送信しております。送信専用のため ご返信いただいてもお答えできませんのでご了承ください。\*

## 予約内容の照会

# 【予約内容照会画面】にて 予約番号と認証キーを入力します。 「予約内容詳細へ」を押します。

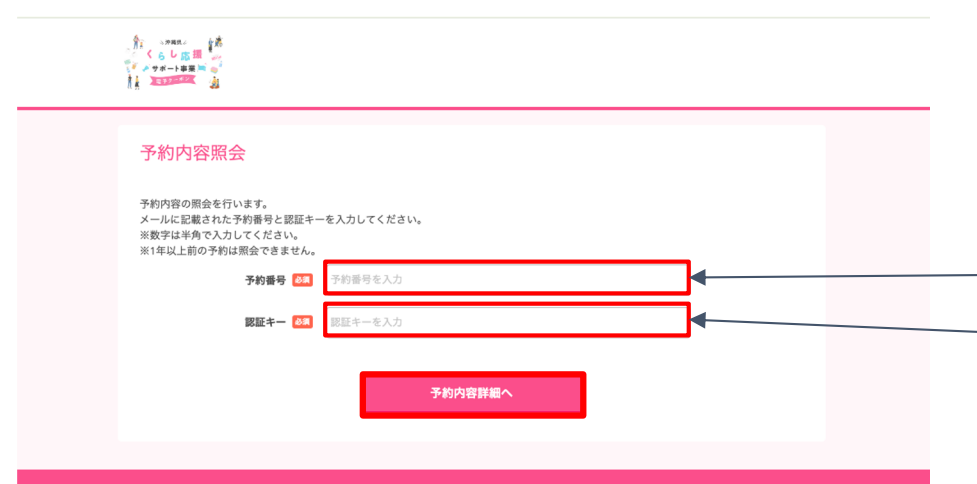

### 【宮古合同庁舎】 予約内容のご確認 (M#) SELFUT ×

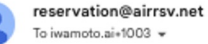

To iwamoto.ai+1003 👻

\*本メールは、自動的に配信しています。 こちらのメールは送信専用のため、直接ご返信いただいてもお問い合わせには お答えできませんので、あらかじめご了承ください。

### 沖縄 太郎 様

いつもご利用いただきありがとうございます。 宮古合同庁舎 です。 ご予約の受付が完了いたしましたのでお知らせいたします。

仮予約・キャンセル待ちで受け付けさせて頂いた方は 本メールをもちましてご予約が確定となります。

ご予約内容は予約内容照会画面からご確認いただけます。

【予約内容照会画面】

https://airrsv.net/kurashi-reserve-miyako/inguiry/oneShot/

【予約番号】 11GQT70T6

【認証キー】 NL97rf

ご不明な点は下記までご連絡ください。 050-1720-2066

#### 【ご予約内容】

■予約番号:11GQT70T6 ■利用日時:2024/11/01(金)10:30~11:30 ■メニュー名:沖縄県くらし応援サポート事業 面談予約 ■予約数:1 ■名前(姓):沖縄 ■名前(名):太郎 ■フリガナ (セイ):オキナワ ■フリガナ (メイ):タロウ ■メールアドレス: ■電話番号:0900000000

\*このメールにお心当たりのない方は、本メールを破棄してください。

沖縄県くらし応援サポート事業運営事務局 申請者様コールセンター TEL: 050-1720-2066

★当メールは、システムから自動送信しております。送信専用のため ご返信いただいてもお答えできませんのでご了承ください。\*

# ご予約いただいた内容の詳細を確認することができます。

予約内容詳細 ご予約内容 予約番号 11GQT70T6 予約ステータス 予約確定 ご利用日時 2024/11/01(金) 10:30 ~ 11:30 メニュー名 沖縄県くらし応援サポート事業 面談予約 予約人数 1 ご予約者様情報 名前 (姓) 沖縄 名前(名) 太郎 フリガナ(セイ) オキナワ フリガナ(メイ) タロウ メールアドレス iwamoto.ai+1003@giftpad.jp 電話番号 0900000000 キャンセルに関する注意事項 キャンセル受付締切 直前までキャンセルが可能です 沖縄県くらし応援サポート運営事務局に直接お問い合わせください キャンセルポリシー ※予約内容の変更をする場合は、現在の予約をキャンセルしてから新規に予約を行うか、直接店舗までご連絡ください。 ※キャンセルする場合は、[予約をキャンセルする]ボタンを押してください。 予約をキャンセルする 宮古合同庁舎 ③ 利用規約 ③ プライパシーポリシー 050-1720-2066

## 予約のキャンセル

予約内容詳細ページからご予約のキャンセルが可能です。 「予約をキャンセルする」ボタンを押します。

|         | - 3785 (                              |                                                                |  |
|---------|---------------------------------------|----------------------------------------------------------------|--|
|         | 予約内容詳細                                |                                                                |  |
|         | ご予約内容                                 |                                                                |  |
|         | 予約番号                                  | 11GQT70T6                                                      |  |
|         | 予約ステータス                               | 予約確定                                                           |  |
|         | ご利用日時                                 | 2024/11/01(金) 10:30 ~ 11:30                                    |  |
|         | メニュー名                                 | 沖縄県くらし応援サポート事業 面談予約                                            |  |
|         | 予約人数                                  | 1                                                              |  |
|         |                                       |                                                                |  |
|         | ご予約者様情報                               |                                                                |  |
|         |                                       |                                                                |  |
|         | 名前(姓)                                 | 沖縄                                                             |  |
|         | 名前(名)                                 | 太郎                                                             |  |
|         | フリガナ(セイ)                              | オキナワ                                                           |  |
|         | フリガナ(メイ)                              | タロウ                                                            |  |
|         | メールアドレス                               | iwamoto.ai+1003@giftpad.jp                                     |  |
|         | 電話番号                                  | 0900000000                                                     |  |
|         | キャンセルに関する注意事項                         |                                                                |  |
|         | キャンセル受付締切                             | 直前までキャンセルが可能です                                                 |  |
|         | キャンセルポリシー                             | 沖縄県くらし応援サポート運営事務局に直接お問い合わせください                                 |  |
|         | ※予約内容の変更をする場合は、現<br>※キャンセルする場合は、[予約をキ | 在の予約をキャンセルしてから新規に予約を行うか、直接店舗までご連絡ください。<br>・ャンセルする)パタンを押してください。 |  |
|         |                                       | 予約をキャンセルする                                                     |  |
| 客<br>05 | 古合同庁舎 ① 利用規約 ③<br>0-1720-2066         | プライパシーポリシー                                                     |  |

## キャンセル内容の確認

キャンセルするご予約の確認を行います。 内容に間違いがなければ「予約のキャンセルを確定する」を押します

| マ約ナムントルで                          |                             |  |
|-----------------------------------|-----------------------------|--|
| ア約キャンセル唯                          | μο.                         |  |
| 以下の予約をキャンセルします<br>内容をご確認の上、[予約のキャ | -<br>ァンセルを確定するJボタンを押してください。 |  |
| キャンセルはまだ完了してお                     | りません。                       |  |
| ご予約内容                             |                             |  |
| 予約番号                              | 11GQT70T6                   |  |
| 予約ステータス                           | 予約確定                        |  |
| ご利用日時                             | 2024/11/01(金) 10:30 ~ 11:30 |  |
| メニュー名                             | 沖縄県くらし応援サポート事業 面談予約         |  |
| 予約人数                              | 1                           |  |
| ご予約者様情報                           |                             |  |
| 名前(姓)                             | 沖縄                          |  |
| 名前(名)                             | 太郎                          |  |
| フリガナ(セイ)                          | オキナワ                        |  |
| フリガナ(メイ)                          | タロウ                         |  |
| メールアドレス                           | iwamoto.ai+1003@giftpad.jp  |  |
| 電話番号                              | 0900000000                  |  |
|                                   |                             |  |
|                                   | <b>戻る</b> 予約のキャンセルを確定する     |  |

| 予約キャンセルの  | 予約キャンセルの完了                                  |  |  |
|-----------|---------------------------------------------|--|--|
| ご予約のキャンセル | が完了します                                      |  |  |
|           |                                             |  |  |
|           | 予約キャンセルの完了<br>確認のメールをお送りしましたので、内容をご確認ください。  |  |  |
|           | 予約番号         11GQT70T6                      |  |  |
|           |                                             |  |  |
|           | 宮古合同庁舎 ① 利用規約 ① ブライパシーポリシー<br>050-1720-2066 |  |  |
|           |                                             |  |  |
|           |                                             |  |  |
|           |                                             |  |  |
|           |                                             |  |  |
|           |                                             |  |  |

## 予約キャンセル確認メール

ご予約のキャンセルが完了すると、

ご予約時にご登録いただいた

メールアドレスに

予約キャンセルメールが届きます。

### 【宮古合同庁舎】 予約キャンセルのご確認 (Mill) 愛信トレイ×

### reservation\_cancel@airrsv.net

\*本メールは、自動的に配信しています。 こちらのメールは送信専用のため、直接ご返信いただいてもお同い合わせには お答えできませんので、あらかじめご了承ください。

### 沖縄 太郎 様

.0

いつもご利用いただきありがとうございます。 宮古合同庁舎 です。 ご予約がキャンセルされましたのでご確認ください。

キャンセルされたご予約内容は予約内容照会画面からご確認いただけます。

【予約内容照会画面】 https://airrsv.net/kurashi-reserve-miyako/inguiry/oneShot/

【予約番号】 11GQT70T6

【認証キー】 NL97rf

ご不明な点は下記までご連絡ください。 050-1720-2066

【キャンセルされたご予約内容】 ■予約番号:11GQT70T6 ■利用日時:2024/11/01(金)10:30~11:30 ■メニュー名:沖縄県くらし応援サポート事業 面談予約 ■予約数:1 ■名前(姓):沖縄 ■名前(名):太郎 ■フリガナ(セイ):オキナワ ■フリガナ(セイ):タロウ ■メールアドレス ■電話番号:0900000000

\*このメールにお心当たりのない方は、本メールを破棄してください。

沖縄県くらし応援サポート事業運営事務局 申請者様コールセンター TEL:050-1720-2066

★当メールは、システムから自動送信しております。送信専用のため ご返信いただいてもお答えできませんのでご了承ください。"

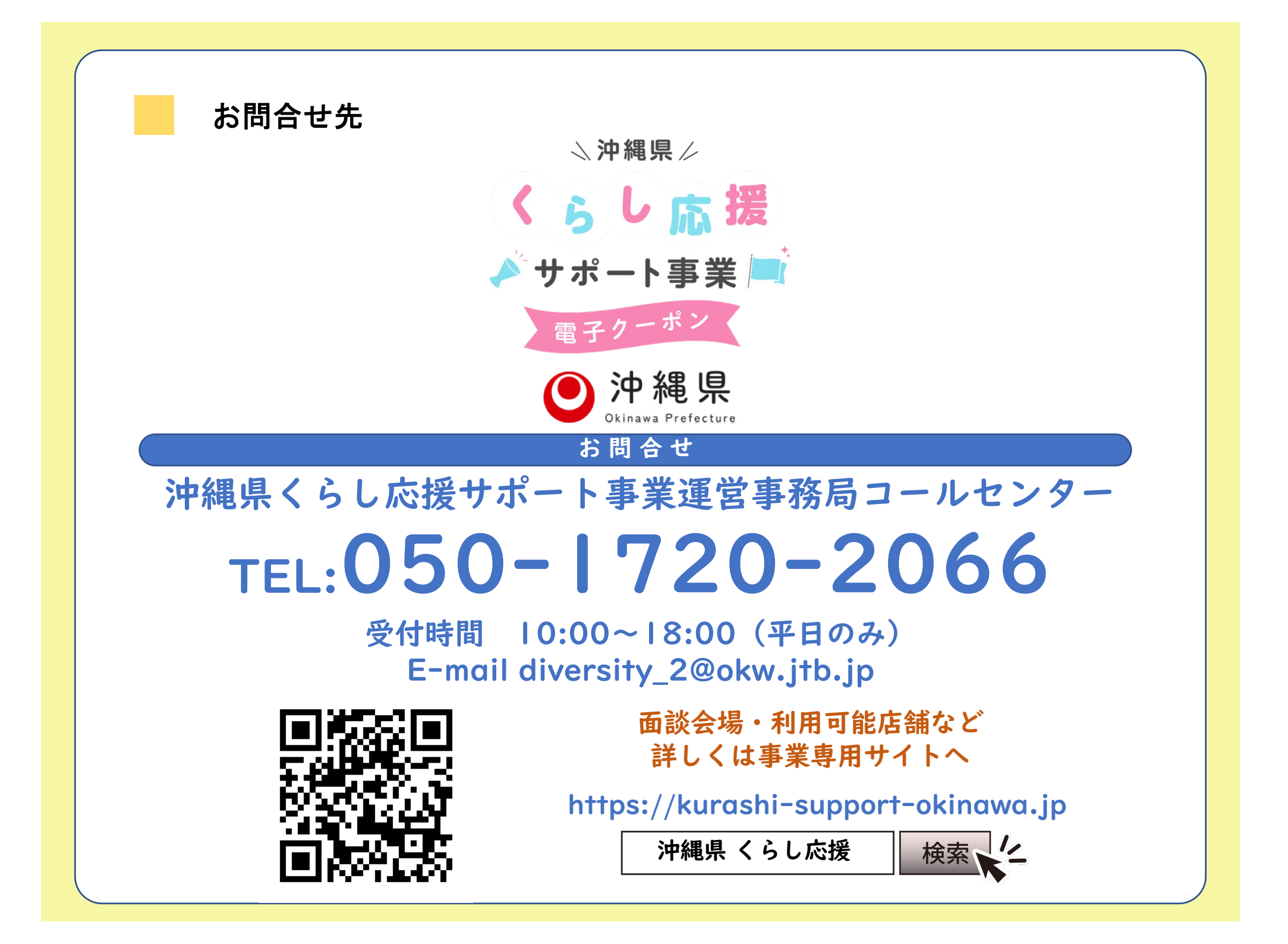